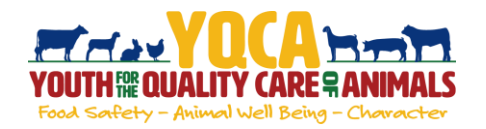

#### Creating And Logging Into A YQCA Account

| Step 1: Go to <u>https://yqca.learngrow.io</u>                                                                                                    | VOCA certification is now open! When yo<br>bottom right of the screen to no                                                                                                    | bullog in, there will be a Help button in the<br>ptify us of any issues - Thank You!                                                                                                    |
|----------------------------------------------------------------------------------------------------|----------------------------------------------------------------------------------------------------|----------------------------------------------------------------------------------------------------|
|                                                                                                    | 4-H Online Sign In                                                                                                    | FFA & Independent Sign In                                                                                                    |
| Step 2: Sign in with 4-HOnline or FFA & Independent<br>Account                                                                                                    | Hermitian in the second second | Bonname     Brassord     Brassord     Copenin     Copenin     Copenin     Copenin     Copenin     Copenin     Copenin     Copenin     Copenin                                                                                                    |
| <ul> <li>4-HOnline Steps</li> <li>*This is for youth with an active 4-HOnline account</li> <li>1. Select a 4-H Organization</li> <li>2. Login with 4-H Credentials</li> </ul>             | Online - Selecting a 4-H Organization                                                                                                    | Sign in with 4 H Online – Logging in with 4 H credentials                                                                                                    |
| 4. Enter a Username<br>After creating your account, you can still log in with your 4-HOnli<br>credentials. The username will be used if you decide to disconne<br>account from 4-HOnline. | ine<br>ct your                                                                                                    | Sign is which 4 H Officer - There a University<br>a contrast of the A H Officer a University of the A H Officer a University<br>Compared by Pour A A Count<br>Compared by Pour A A Count<br>Compared by Pour A A Count<br>Compared by Pour A A Count<br>Count A H Officer a University<br>Count A H Officer a University<br>Count A H Officer |
| FFA & Independent Steps                                                                                                    |                                                                                                    |                                                                                                    |
| 1. Enter information for the individual whose name Will<br>the certificate<br>A parent or guardian must create the account (in the child's nan<br>member that is 12 or younger.           | ne) for a                                                                                                    |                                                                                                    |
| The email entered for a member that is 12 or younger must be t<br>of guardian                                                                                                    | hat of a parent                                                                                                    | A Maria Shara ( )     A Maria Shara ( )     A Maria ( )     A Maria ( )                                                                                                    |
| 2. Retrieve email from LearnGrow to confirm account                                                                                                    | 1                                                                                                    | and and of the second ensure of the second ensure o                                                                                                    |

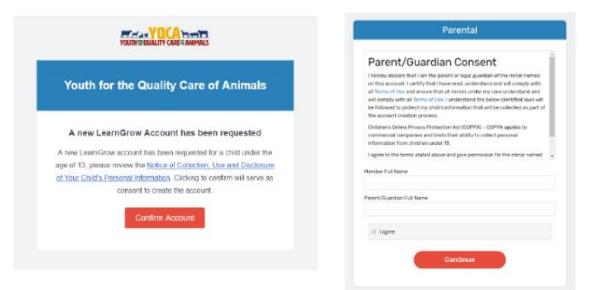

3. Have parent/guardian complete parental consent

4. Have parent/guardian consent to data sharing

| Data Sharing                                                                                                    |   |
|----------------------------------------------------------------------------------------------------|---|
| Data Sharing Consent                                                                                                    | 1 |
| I give permission for LearnSrow and the Diganization associated with this<br>account to share Personally (dentifying information including surnot<br>limited to First American Last Name to third parties for the purpose of<br>verifying course pertification. |   |
| Nember Full Name                                                                                                    |   |
| Fanent/Guardian Full Name                                                                                                    |   |
|                                                                                                    |   |

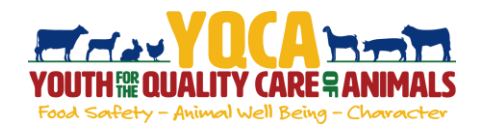

#### Purchasing An Instructor-Led Training

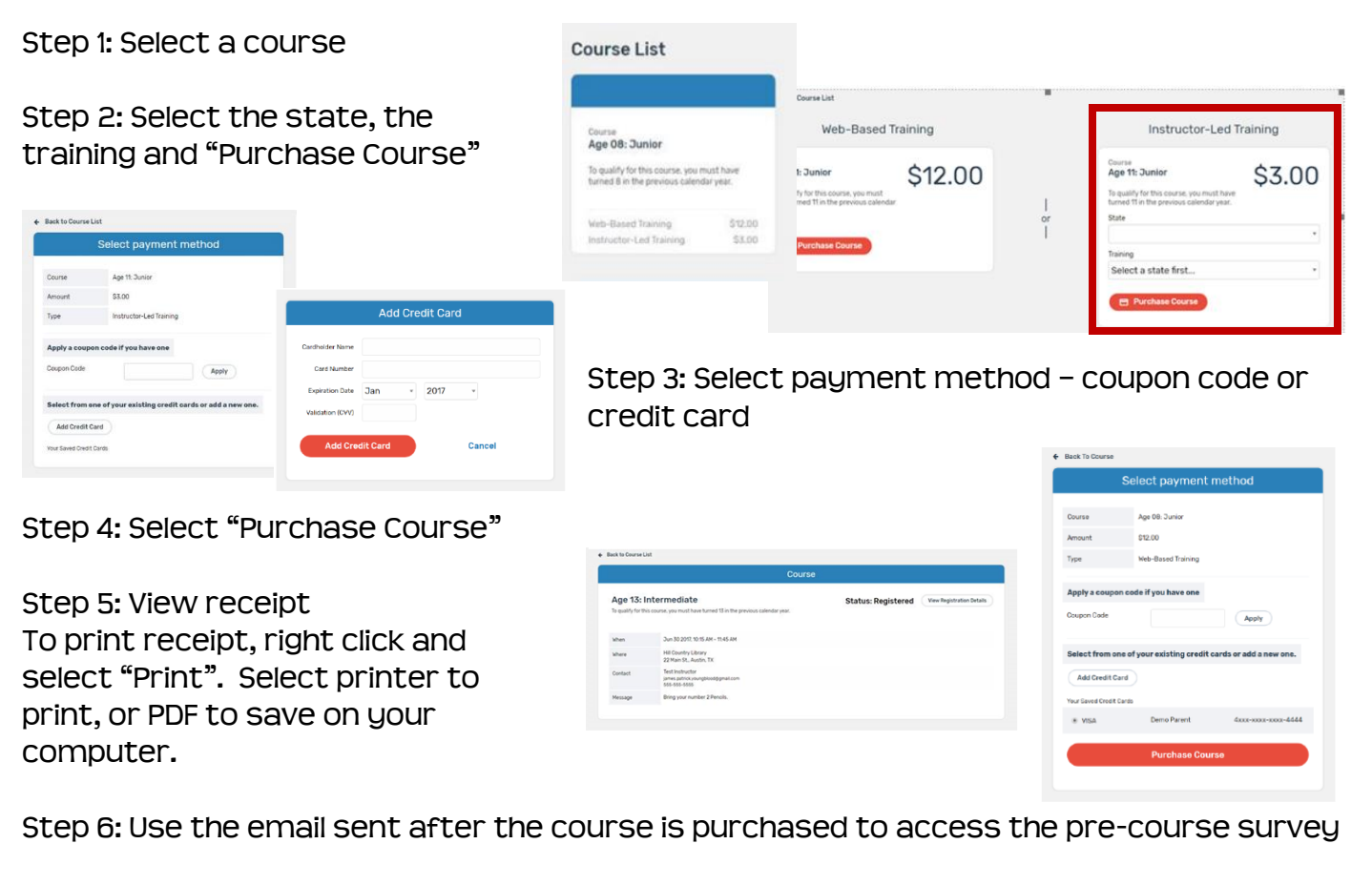

Step 7: Attend training

Step 8: Once training is complete, instructor will mark attendees as complete and the certificate will be generated within the user's account

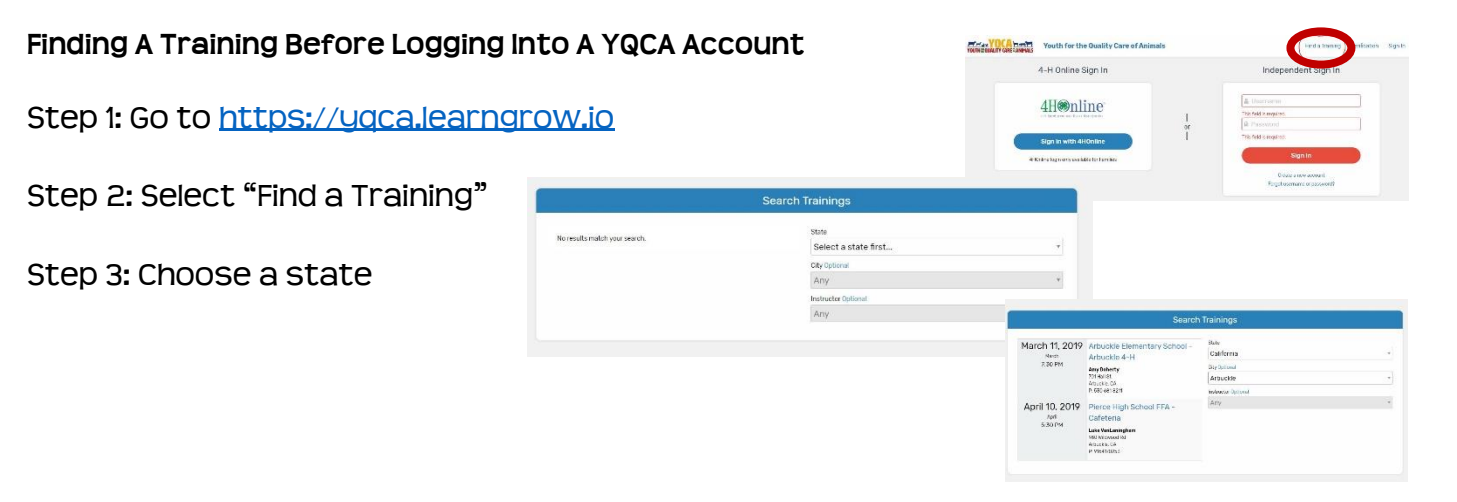

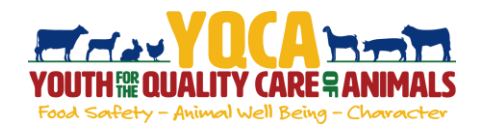

### Purchasing A Web-based Training

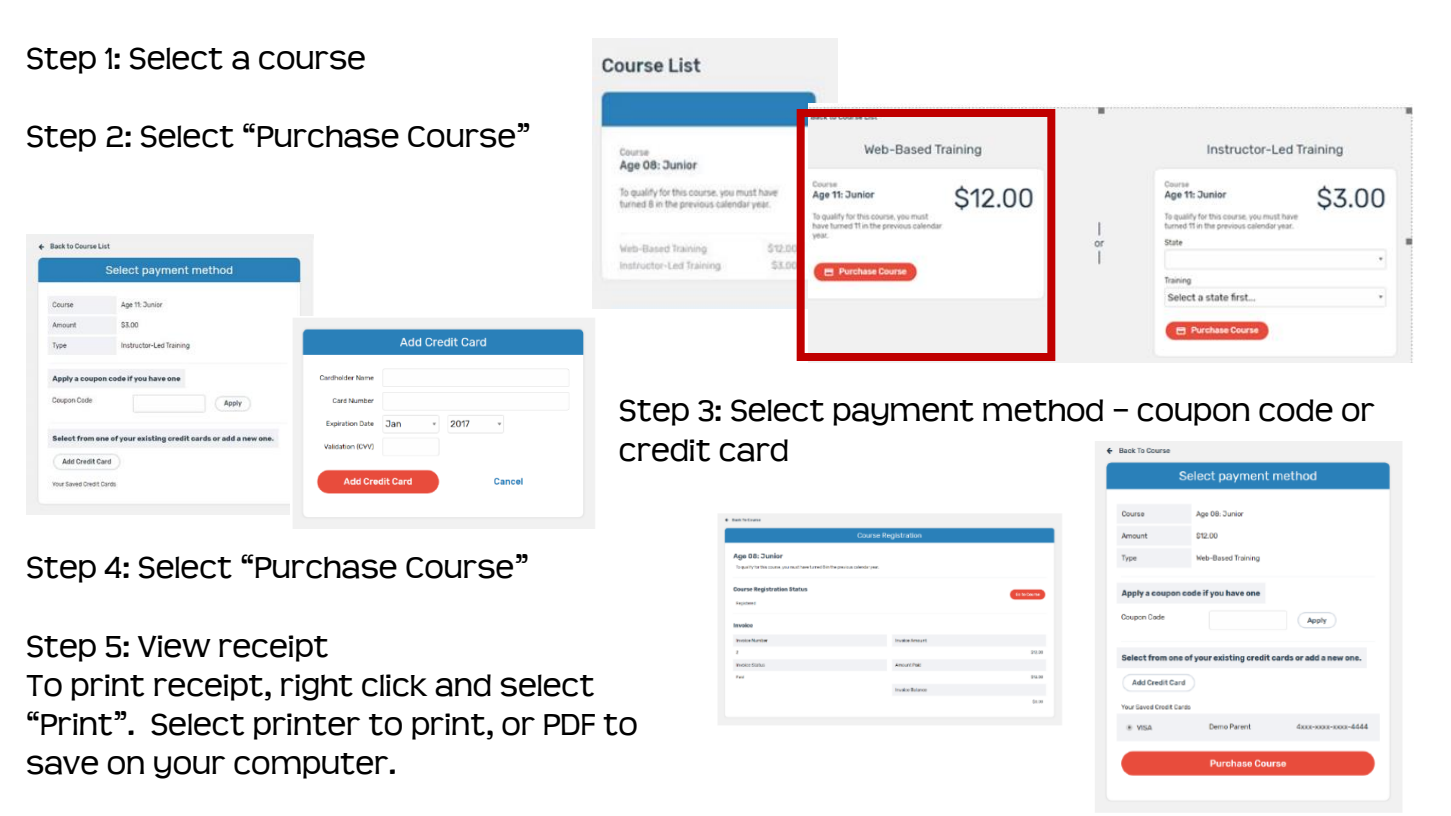

Step 6: Use the email sent after the course is purchased to access the pre-course survey

#### Completing A Web-based Training

Must pass 3 quizzes - Animal Well-Being, Food Safety, and Life Skills

Select a Knowledge Builder and Skills Lab to gain knowledge and test your skill

Status will show throughout to track progress

| Age 08: Young Adult                                                               |               |
|-----------------------------------------------------------------------------------|---------------|
| To qualify for this course, you must have turned 8 in the previous calendar year. | Viewed O      |
| Animal Well Being                                                                 |               |
| Knowledge Builder                                                                 |               |
| Skills Lab                                                                        | Completed 💟   |
| Quiz Required                                                                     |               |
| Food Safety                                                                       | In Progress 🕕 |
| Knowledge Builder                                                                 |               |
| Skills Lab                                                                        |               |
| Quiz Required                                                                     |               |
|                                                                                   |               |
|                                                                                   |               |
| Back to Course                                                                    |               |
| Lanan Dahila Kanuladar Dulidar                                                    | Viewed        |

Course

Back to Course: Will return user to menu page to select another Knowledge Builder, Skills Lab or Quiz

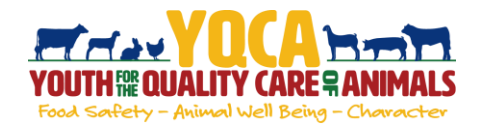

#### Purchasing A Test-Out Certification

The test-out option is available for youth ages 12, 15, and 19.

| Step 1: Select                                                                                          | a course from b                                       | oottom of "Cou                                                                                                    | rse List" page                                                                                                    | Test Out                                                                                                    |
|----------------------------------------------------------------------------------------------------|-------------------------------------------------------|----------------------------------------------------------------------------------------------------|----------------------------------------------------------------------------------------------------|----------------------------------------------------------------------------------------------------|
| Sten 2. Select "Perister"                                                                               |                                                       |                                                                                                    | Course                                                                                                    |                                                                                                    |
|                                                                                                    |                                                       | Test out for age: 19                                                                                                | Certification applies to the following courses:                                                                                                    | Test Out Test Out Certification valid for the following courses: Age 19: Young Adult                                                                                                    |
| Step 3: Select                                                                                          | course to                                             |                                                                                                    | Age 80: Young Adult<br>Age 21: Young Adult                                                                                                    | Age 20: Young Adult<br>Age 21: Young Adult                                                                                                    |
| begin test                                                                                              |                                                       | Test out for ago: 19  Test out for ago: 19  Required                                                                |                                                                                                    | Web-Based Training \$36.00                                                                                                    |
|                                                                                                    | Course                                                |                                                                                                    |                                                                                                    |                                                                                                    |
| Test out for ag                                                                                         | je: 19 Stat<br>Certif<br>Aur 9:<br>Ago 20:<br>Ago 20: | Use Registered Vew Registration Database<br>Scattion applies to the following courses:<br>Young Adul<br>Young Adult |                                                                                                    |                                                                                                    |
| If you as langer with to take this course, you are conserved your registration way time before starting |                                                       | Cancel Registration                                                                                                 |                                                                                                    |                                                                                                    |
| Tast out for age: 19<br>B Test out for age: 12                                                          | Редляе                                                |                                                                                                    | Intermediate T                                                                                                    | est Out Exam                                                                                                    |
| Step 4: Atterr                                                                                          | npt Course                                            |                                                                                                    | Welcome to the Intermedia<br>module, you will be tested or<br>to the Intermediate YQCA of<br>least an 80% to pass the ex-<br>chance to do so. If you score<br>need to complete the individ<br>to receive your YC | ate Test Out Exam. In this<br>ver 50 questions pertaining<br>content. You must score at<br>xam, and only receive one<br>e less than an 80%, you will<br>lual YQCA courses annually<br>QCA certification. |

Step 5a: If youth passes, upon completion of the test, user will be prompted for payment.

Step 5b: If youth fails, they may not attempt again during this age period. No payment is needed. User should follow steps to purchase a web-based training and complete the individual YQCA courses annually.

Age 08: Jun Toquety to the co Course Registr Reported Invoice Invoice Number J Invoice Status

Step 6: Select "Purchase Course"

Step 7: Finalize payment

Step 8: View receipt

To print receipt, right click and select "Print". Select printer to print, or PDF to save on your computer.

Step 9: After paying for the test-out option, an email will be sent to confirm completion of the certification.

|                     |                |               | <ul> <li>Back to course</li> </ul> |                             |                        |
|---------------------|----------------|---------------|------------------------------------|-----------------------------|------------------------|
| Course Registration |                |               | Select payment method              |                             |                        |
| isa olednijez       |                |               |                                    |                             |                        |
|                     |                | _             | Course                             | Age 08: Junior              |                        |
|                     |                | Et to Day Tax | Amount                             | \$12.00                     |                        |
|                     |                |               | Туре                               | Web-Based Training          |                        |
|                     | Invalue Amount |               |                                    |                             |                        |
|                     | Amount/fakt    | 25.00         | Apply a coupo                      | n code if you have one      |                        |
|                     |                | 94.00         | Coupon Code                        |                             | Analy                  |
| Invi                | koe Balance    | 0.01          |                                    |                             |                        |
|                     |                |               | Select from or                     | e of your existing credit c | ards or add a new one. |
|                     |                |               | Add Credit Cr                      | ra                          |                        |
| n                   | ter to         |               |                                    |                             |                        |
|                     |                |               | Your Saved Credit (                | Cardo                       |                        |
|                     |                |               | * VISA                             | Demo Parent                 | 4xxx-xxxx-xxxx-444     |
|                     |                |               |                                    |                             |                        |
|                     |                |               |                                    |                             |                        |

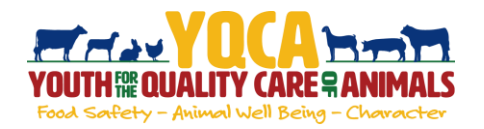

#### **Registration Cancellation**

If the course has not yet started or the instructor-led training date passed, the registration can be cancelled.

Step 1: Select the course from the "Course List" page. In the bottom of the box, it will state the type of training instead of the training options and prices.

Step 2: Confirm the status says "Status: Registered". If the status says "Complete" or "Failed", it is too late to cancel the registration.

Step 3: In the box that states, "If you no longer wish to take this course, you can cancel your registration any time before starting your first session", select "Cancel Registration".

Step 4: Confirm you are canceling the correct course and select "Cancel Registration".

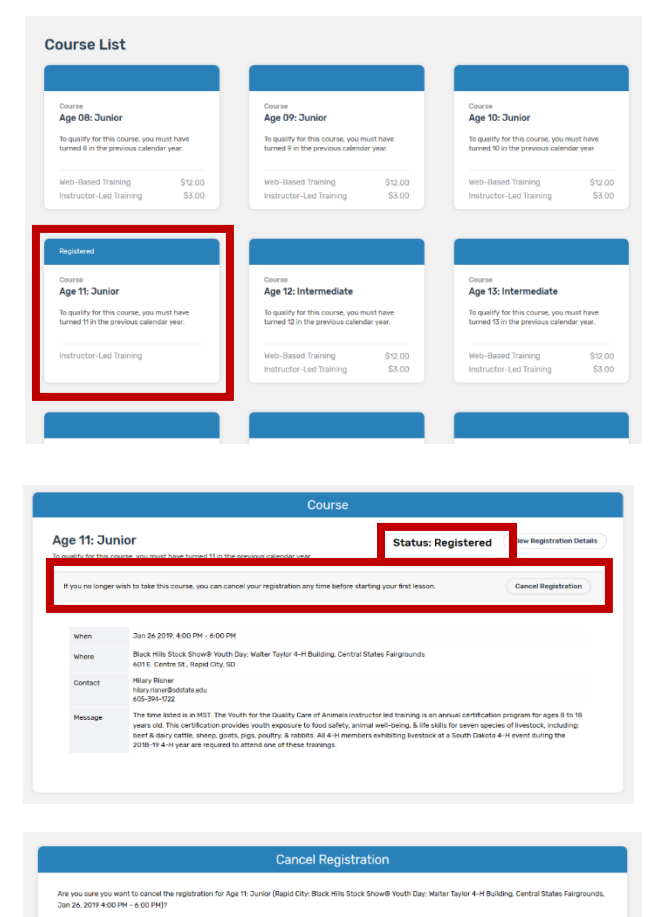

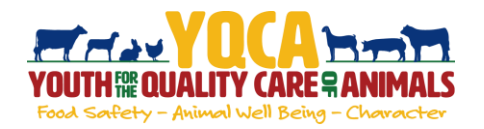

### **Printing Certification**

| Step 1: Return to course menu screen to access |  |
|------------------------------------------------|--|
| certificate.                                   |  |

| Course                                                                                                    |                                             |
|----------------------------------------------------------------------------------------------------|---------------------------------------------|
| Age 14: Intermediate<br>To qualify for this course, you must have turned 14 in the previous calendar year. | Status: Completed View Registration Details |
| Print Certificate Take Survey                                                                              |                                             |
| Animal Well Being                                                                                          |                                             |

Certificate of Completion

This Certifies That

Cara White

Instructor Training

Date Completed 09/30/2019 Completion Method Web-Based Expires On 09/30/2020

Certificate Number \_\_\_\_\_1947378986\_\_\_

0

Certificate can be downloaded as a PDF to save locally and/or send electronically.

To print PDF, select printer icon and send to local printer.

Once downloaded, use one of the two approaches below to save the file to a designated location on your computer.

| Edit View V bew Help                                                                                                    | CH +0                                                                             |                                                                                                    | Opening CourseCertificate.pdf X                                             |
|----------------------------------------------------------------------------------------------------|-----------------------------------------------------------------------------------|----------------------------------------------------------------------------------------------------|-----------------------------------------------------------------------------|
| ) Save<br>Save <u>As.</u><br>Save as Other                                                                                      | Chri+S<br>Shift+Chri+S                                                            | Certificate of Completion                                                                                                    | You have chosen to open:                                                    |
| Attach to Dral.<br>Regert<br>Dissa                                                                                              | Cter+W                                                                            |                                                                                                    | which is: Adobe Acrobat Document (197 KB)<br>from: https://yqcaleerngrow.io |
| Properties                                                                                                    | Crit+D<br>Crit+P                                                                  | This Certifies That<br>Sample Kid                                                                                                    | What should firefox do with this file?                                      |
| 2 CtUsers,Wettyng/IOCA0<br>8 C/Getting/InuCYOCA06<br>4 C/Getting/IourYOCA16<br>5 CtUserstHiary,2018.Liu<br>View All Recett Eles | Lenthabens, bet<br>d'Artifisation, pill<br>Centifisation, self<br>estileAterampet | HAS SUCCESSFULLY COMPLETED<br>Age 12: Intermediate                                                                                             | Open with Adobe Acrobet DC (default)                                        |
| fat                                                                                                    | Cer+0                                                                             | Date Completed <u>92192019</u><br>Completion Hethod <u>InstructorLed</u><br>Expires On <u>92192020</u><br>Certificate Number <u>1503594661</u> | Do this automatically for files like this from now on.                      |

Step 2: Select "Take Survey" to access post-course survey.

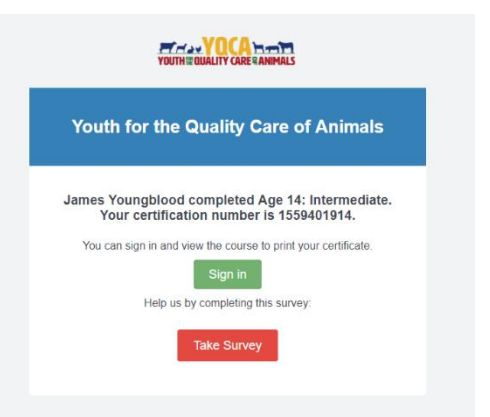